#### XArch | MI

# Ordering a Rate Quote with the Polly Product and Pricing Engine

#### POLLY/

 When a loan program search results in an LTV greater than 80%, users will see an **MI Quote** option to order mortgage insurance quotes. This button is located in the top righthand corner of the screen.

|                             |                    |                       |                          |         | -           |              |                  |                      |              |               |          |
|-----------------------------|--------------------|-----------------------|--------------------------|---------|-------------|--------------|------------------|----------------------|--------------|---------------|----------|
| .oan ID:                    |                    |                       |                          |         | Property:   |              |                  | Borrower:            |              |               |          |
| urchase \$                  | 350000             | L                     | FV% (87.5/87.5           | /87.5)  | TX - Collin | Single F     | amily            | Primary 700 FICO     | 30 DTI Ratio | 0 M           | o. of Re |
| EARCH CRITERIA              | <b>Elig</b><br>Jan | gible Pro<br>18, 2023 | oduct(s)<br>8 11:05 AM P | ST      |             | Ċ            | )                |                      |              | Sort By Par R | ate      |
| 45 Day Lock ~               |                    | Conform               | ning 30 Yea              | r Fixed |             | Term: 30 Yrs | Par Rate: 4.750% | Final Price: 101.954 |              | MI Quote      |          |
| Expires Monday, Mar 6th, 20 | 23                 |                       | Rate                     | APR     | Price       | P&I          | P&I+MI           | Credit / Cost        | Lock Period  | Investor      |          |
| Interest Only               | C                  |                       | 4.750                    | 4.750   | 101.954     | \$1,825      | -                | -1.954 (-\$6,839)    | 45           | Custom        | ~        |
| oan Type                    |                    |                       | 4.875                    | 4.875   | 102.599     | \$1,852      |                  | -2.599 (-\$9,096)    | 45           | Custom        | ~        |
| Conventional                |                    |                       | 5.000                    | 5.000   | 103.263     | \$1,878      |                  | -3.263 (-\$11,420)   | 45           | Custom        | ~        |
| Jumbo                       |                    |                       | 5.125                    | 5.125   | 103.805     | \$1,905      |                  | -3.805 (-\$13,317)   | 45           | Custom        | `        |
| FHA                         |                    |                       | 5.250                    | 5.250   | 104.479     | \$1,932      |                  | -4.479 (-\$15,676)   | 45           | Custom        |          |
| VA                          |                    |                       | 5.375                    | 5.375   | 104.890     | \$1,959      |                  | -4.890 (-\$17,115)   | 45           | Custom        |          |
| USDA                        |                    |                       | 5.500                    | 5.500   | 105.256     | \$1,987      |                  | -5.256 (-\$18,396)   | 45           | Custom        |          |
| xed Programs                |                    |                       | 5.625                    | 5.625   | 105.677     | \$2,014      | -                | -5.677 (-\$19,869)   | 45           | Custom        |          |
| 30 Yr                       |                    |                       | 5.750                    | 5.750   | 106.142     | \$2,042      |                  | -6.142 (-\$21,497)   | 45           | Custom        |          |
| 25 Yr                       |                    |                       | 5.875                    | 5.875   | 106.472     | \$2,070      | 2                | -6.472 (-\$22,652)   | 45           | Custom        |          |
| 20 Yr                       |                    |                       | 6.000                    | 6.000   | 106.682     | \$2,098      | -                | -6.682 (-\$23,387)   | 45           | Custom        | ,        |
| 15 Yr                       |                    |                       | 6.125                    | 6.125   | 106.800     | \$2,126      |                  | -6.800 (-\$23,800)   | 45           | Custom        |          |
|                             |                    |                       |                          |         |             |              |                  |                      |              |               |          |

- When the MI Quote option is selected, the user will be directed to input the additional information needed for MI quoting.
- When all pertinent information has been collected, select the Get Rates button to return available MI quotes.

| Loan                             |                         | Property        |                            | Borrower                    |                                 |  |
|----------------------------------|-------------------------|-----------------|----------------------------|-----------------------------|---------------------------------|--|
| Loan Purpose * Amortization Type |                         | Address Line 1* | City *                     | Credit Score *              | DTI Ratio *                     |  |
| Purchase ~                       | Fixed                   | 1000 Test Drive | McKinney                   | 700                         | 30<br>Housing Expense Ratio % * |  |
| Loan Amount *                    | Purchase Price *        | State *         | County *                   | Debt Expense Ratio %        |                                 |  |
| \$350,000                        | \$400,000               | Texas ~         | Collin ~                   | 30                          | 30                              |  |
| Loan Term Months *               | Relocation Loan         | Zip Code *      | Property Type *            | First Time Home Buyer *     | Self Employed *                 |  |
| 360                              | No v                    | 75072           | Single Family ~            | No ~                        | No                              |  |
| Drigination *                    | Balloon Term Months     | Occupancy *     | Property Attachment Type * | Prior Foreclosure Completed | Prior DeedInLieu Conveyed       |  |
| Retail ~                         | 0                       | Primary ~       | Detached ~                 | No v                        | No ~                            |  |
| nterest Only Months              | Buydown Duration Months | Units           |                            | Prior ShortSale Completed   | Homeowner Past 3 Yrs            |  |
| 0                                | 0                       | 1               |                            | No v                        | No                              |  |
|                                  |                         |                 |                            | Bankruptcy                  | MI Paid By                      |  |
|                                  |                         |                 |                            | No 🗸                        | Borrower ~                      |  |
|                                  |                         |                 |                            | Coverage % *                |                                 |  |
|                                  |                         |                 |                            | 25                          |                                 |  |
|                                  |                         |                 |                            | MI Premium Plan             |                                 |  |
|                                  |                         |                 |                            | Premium Refundable          | Constant/Declining Renewal      |  |
|                                  |                         |                 |                            | No v                        | Constant ~                      |  |
|                                  |                         |                 |                            |                             |                                 |  |
|                                  |                         |                 |                            | Cance                       | Get Bates                       |  |

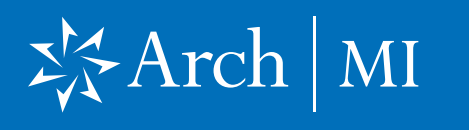

## Ordering a Rate Quote with the Polly Product and Pricing Engine

- 4. Rates will be displayed in a table similar to the example on the right.
- 5. Each quote that is returned can be viewed in a PDF by selecting **View Quote**.

| LOAN SCENARI   | 0            |                       |            |             |                  |           |            | Powered By POLLY/ |
|----------------|--------------|-----------------------|------------|-------------|------------------|-----------|------------|-------------------|
| Loan ID:       |              | TEST220604804         | Property:  |             |                  | Borrower: |            | Atchley           |
| Purchase       | \$360000     | LTV% (90.0/90.0/90.0) |            | Single Farr | nlly Primary     | 775 FICO  | DTI Ratio  | Mo. of Reserves   |
| < Back         |              |                       |            |             |                  |           |            |                   |
| Mortgage Insur | ance Rates   |                       |            |             |                  |           |            |                   |
| Vendor         | Monthly Prem | nlum 🔶                | P&I        |             | 0 Quote ID       |           |            |                   |
| Arch MI        | \$84.00      |                       | \$2,015.90 | \$2,099.90  | M195147281571480 |           | View Quote | Select            |
| Essent         | \$84.00      |                       | \$2,015.90 | \$2,099.90  | 29003033         |           | View Quote | Select            |
| MGIC           | \$84.00      |                       | \$2,015.90 | \$2,099.90  | DGX2BTH          |           | View Quote | Select            |
| National MI    | \$84.00      |                       | \$2,015.90 | \$2,099.90  | M306880080136LQZ |           | View Quote | Select            |
| Enact          | \$84.00      |                       | \$2,015.90 | \$2,099.90  | RQ0174383        |           | View Quote | Select            |
| Radian         | \$84.00      |                       | \$2,015.90 | \$2,099.90  | GBF5HVB          |           | View Quote | Select            |
|                |              |                       |            |             |                  |           |            | Cancel            |

6. A PDF example is shown on the right.

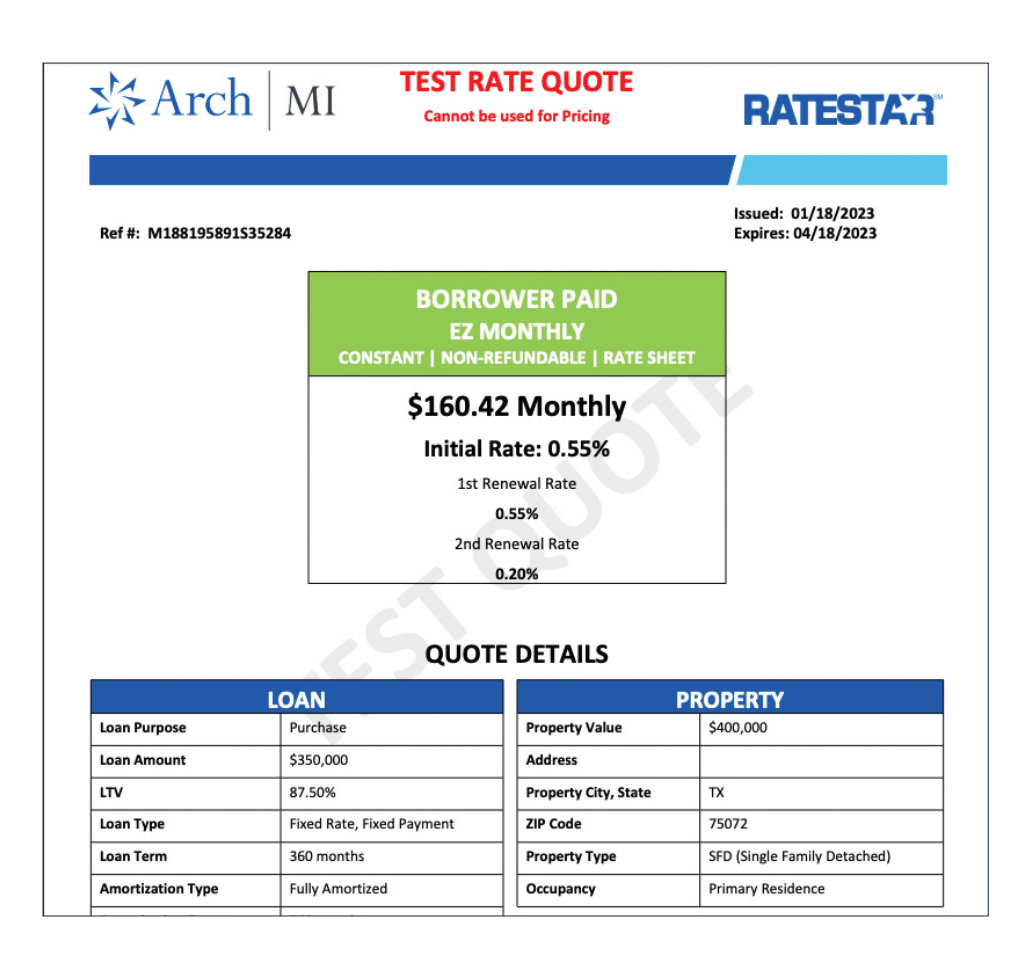

### X Arch | MI

# Ordering a Rate Quote with the Polly Product and Pricing Engine

- After selecting an MI quote, the user will be routed back to the results screen and the selected monthly premium will be added to the P&I.
- The combined value will display in the P&I+MI column.

| SEARCH CRITERIA              | Eligible Prod<br>Jan 20, 2023 9 | Eligible Product(s)<br>Jan 20, 2023 9:23 AM PST |         |              |                  |                      |             | Sort By Par Rate ~ |  |  |
|------------------------------|---------------------------------|-------------------------------------------------|---------|--------------|------------------|----------------------|-------------|--------------------|--|--|
| 45 Day Lock 🗸 🗸              | No CC (AL                       | L RATES)                                        |         | Term: 30 Yrs | Par Rate: 4.750% | Final Price: 100.589 | MI Quote    |                    |  |  |
| Expires Monday, Mar 6th, 202 | 3                               | Rate                                            | Price   | P&I          | P&I+MI           | Credit / Cost        | Lock Period |                    |  |  |
| Loan Linnit Tear             | 2 1                             | 4.750                                           | 100.589 | \$1,825      | \$1,907          | -0.589 (-\$2,061)    | 45          | ~                  |  |  |
| 2022 ~                       |                                 | 4.875                                           | 101.234 | \$1,852      | \$1,934          | -1.234 (-\$4,319)    | 45          | ~                  |  |  |
| Interest Only                |                                 | 5.000                                           | 101.898 | \$1,878      | \$1,961          | -1.898 (-\$6,643)    | 45          | ~                  |  |  |
|                              |                                 | 5.125                                           | 102.440 | \$1,905      | \$1,987          | -2.440 (-\$8,540)    | 45          | ~                  |  |  |
| Loan Type                    |                                 | 5.250                                           | 103.114 | \$1,932      | \$2,014          | -3.114 (-\$10,899)   | 45          | ~                  |  |  |
| Conventional                 |                                 | 5.375                                           | 103.525 | \$1,959      | \$2,042          | -3.525 (-\$12,337)   | 45          | ~                  |  |  |
| NonQM                        |                                 | 5.500                                           | 103.891 | \$1,987      | \$2,069          | -3.891 (-\$13,618)   | 45          | ~                  |  |  |
| FHA                          |                                 | 5.625                                           | 104.312 | \$2,014      | \$2,096          | -4.312 (-\$15,092)   | 45          | ~                  |  |  |
| VA                           |                                 | 5.750                                           | 104.777 | \$2,042      | \$2,124          | -4.777 (-\$16,719)   | 45          | ~                  |  |  |
| USDA                         |                                 | 5.875                                           | 105.107 | \$2,070      | \$2,152          | -5.107 (-\$17,874)   | 45          | ~                  |  |  |
| Fixed Programs               |                                 | 6.000                                           | 105.317 | \$2,098      | \$2,180          | -5.317 (-\$18,609)   | 45          | ~                  |  |  |
| 30 Yr                        |                                 | 6.125                                           | 105.435 | \$2,126      | \$2,208          | -5.435 (-\$19,022)   | 45          | ~                  |  |  |
| 25 Yr                        |                                 | 6.250                                           | 105.387 | \$2,155      | \$2.237          | -5.387 (-\$18.854)   | 45          | ~                  |  |  |
| 20 Yr                        |                                 | 6.375                                           | 105.682 | \$2,183      | \$2.265          | -5.682 (-\$19.887)   | 45          | ~                  |  |  |
| 10 Yr                        |                                 | 6.500                                           | 105.915 | \$2,212      | \$2 294          | -5.915 (-\$20.702)   | 45          | ~                  |  |  |
|                              |                                 | 6.625                                           | 106,125 | \$2.241      | \$2,323          | -6.125 (-\$21,437)   | 45          | ~                  |  |  |

3